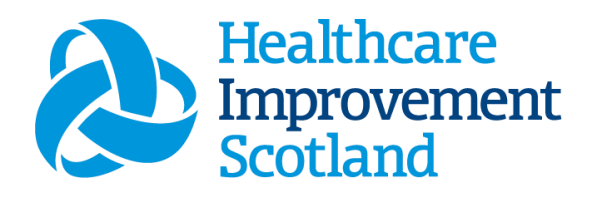

# Scottish Children's Acuity Measurement in Paediatric Settings (SCAMPS) Staffing level Tool

User Guide

March 2024

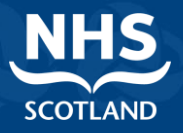

#### © Healthcare Improvement Scotland 2020 Published March 2024

This document is licensed under the Creative Commons AttributionNoncommercial-NoDerivatives 4.0 International Licence. This allows for the copy and redistribution of this document as long as Healthcare Improvement Scotland is fully acknowledged and given credit. The material must not be remixed, transformed or built upon in any way. To view a copy of this licence, visit https://creativecommons.org/licenses/by-nc-nd/4.0/ www.healthcareimprovementscotland.org

| Document Control |                  |
|------------------|------------------|
| Version          | 9.0              |
| Date Issued      | March 2024       |
| Author           | HSP              |
| Comments to      | his.hsp@nhs.scot |

| Version | Date           | Comment                          | Author |
|---------|----------------|----------------------------------|--------|
| 1.0     |                | Initial Release                  | NMWWPP |
| 2.0     | October 2020   | Format update                    | HSP    |
| 3.0     | June 2021      | Wording change                   | HSP    |
| 4.0     | July 2021      | Email update                     | HSP    |
| 5.0     | May 2022       | Formatting and content update    | HSP    |
| 6.0     | August 2023    | Minor wording updates            | HSP    |
| 7.0     | September 2023 | Addition of new CSM              | HSP    |
| 8.0     | January 2024   | Wording updates and new graphics | HSP    |
| 9.0     | March 2024     | New CSM graphics                 | HSP    |

### Contents

| 1. In  | troduction2                          |
|--------|--------------------------------------|
| 2. Lo  | ogging in3                           |
| 2.1    | Accessing the tools                  |
| 2.2    | Changing Working Location4           |
| 3. C   | reating/Editing Entries in Tool6     |
| 3.1    | Opening the tool6                    |
| 3.2    | Entering Data7                       |
| 4. A   | ssigned Values Screen8               |
| 4.1    | Confirm and clone8                   |
| 5. D   | ata Entry Screen11                   |
| 6. Pa  | atient List Screen13                 |
| 7. A   | dditional Activity Screen14          |
| 7.1    | Span cycle15                         |
| 8. In  | ncomplete Cycles Screen              |
| 9. Su  | ummary Display Screen18              |
| 10. B  | usiness Objects (BOXI)19             |
| Append | lix A                                |
| Back   | ground20                             |
| Append | lix B21                              |
| Data   | Capture Sheet21                      |
| Append | lix C23                              |
| Leve   | Is Of Care23                         |
| Append | lix D                                |
| Freq   | uently Asked Questions and Answers28 |
| Append | lix E                                |
| Trou   | ble shooting                         |

## 1. Introduction

The Scottish Children's Acuity Measurement in Paediatric Settings (SCAMPS<sup>™</sup>) staffing level tool was developed to explore and record the variety and range of complexity of nursing workload within children's inpatient wards across NHS Scotland.

The tool is designed to be used on a daily basis, with data recorded separately for the day and night cycle, for each child or young person present on the ward. The tool requires that the workload associated with care for each patient is scored with the appropriate level of care. Those predefined levels of care in the tool range from child or young person who requires minimal nursing assistance or intervention, to one who requires the most intensive nursing and medical interventions. Further information on the 7 levels of care can be found in Appendix C

The SCAMPS tool also allows users to record additional activity, designed to capture clinical workload that requires input from nursing staff, but is not in their general day-to-day job description.

There is a SCAMPS data capture template, which can assist the practitioner to gather data prior to upload onto SSTS. This can be found in <u>Appendix B</u>

The tool collates the information entered by the practitioner into a report that can be used by the practitioner and managers to plan the allocation of resources to effectively meet the service or health board's priorities and to identify any risks that may exist in the service.

It is important to remember the report is only one element of the **Common Staffing Method** mandated by the Health and Care (Staffing) (Scotland) Act 2019 (<u>Appendix A</u>). The report should be considered in conjunction with:

- Funded establishment
- The findings from the professional judgement (PJ) tool\*
- Quality indicators and local context

This document will provide detailed information from how to log in to how to finalise and submit data. It will not provide information about the methodologies used to develop the tool or how best to use the reports obtained from the tool. That information can be accessed via the learning resources available on the HSP (programme previously known as NMWWPP) webpages:

2

Healthcare Staffing Programme (HSP) webpages

## 2. Logging in

### 2.1 Accessing the tools

To gain access to the staffing level planning tool you will require access to the local SSTS platform. Please speak to your Workforce Lead and/or line manager about local processes to obtain this. Some staff may already have a SSTS access but will require additional permissions to access the staffing level tools.

Once the local SSTS manager has confirmed that your additional permissions are in place, you should use the link they provide to go to the login page.

(i) SSTS and the staffing level tools can only be accessed on a board approved computer or portable network.

Enter your username and password as they were provided to you and select 'Login':

| hared Authentication for eExpenses,<br>ePayroll, SSTS and Workforce. | NHS             |
|----------------------------------------------------------------------|-----------------|
| Olever and the second                                                | SCOTLAND        |
| Please enter a valid Usernal                                         | me and Password |
| Username:                                                            |                 |
|                                                                      | 1               |

#### NOTICE TO USERS

This computer system is the property of NHSScotland. It is for authorised use only. Unauthorised or improper use of this system may result in disciplinary action.

© Crown Copyright 2003

Server NHLVWSSTSUWB01

Description of the prompted to change your password the first time you log in.

Click "confirm" to proceed:

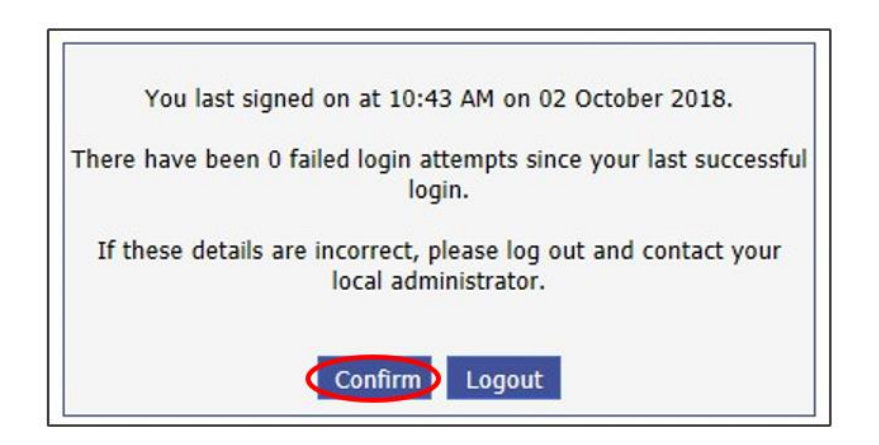

And then select "SSTS".

| SSTS and Workforce.    | SCOTLAND |
|------------------------|----------|
| Select an application. | SCOTLAND |

### 2.2 Changing Working Location

Once you have logged in you will be presented with the following screen:

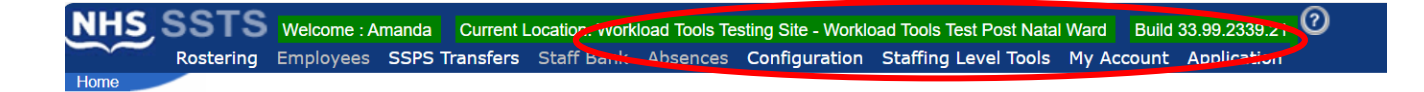

Check the Current Location at the top of the screen. It is unlikely that you will need to change Working Location. However, if Working Location is incorrect, and you have the necessary permissions, select **'My Account'** and then **'Change Working Location'**: See below:

If you do not have the appropriate permissions, please reach out to your local workforce lead or SSTS team.

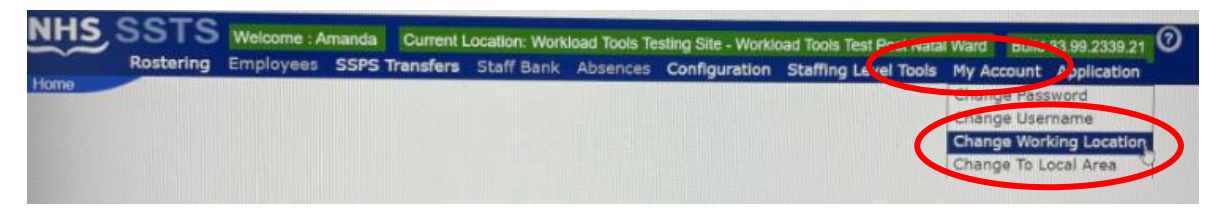

A screen will then appear containing the ward and clinical areas you have access to,

The ward/area can be searched for by roster location, staff bank, local area, or employer.

To choose a ward/area of interest, select it from the available list and then click **'Select'**:

| NHS         SSTS         Welcome : Amanda         Current Location: Workload Tools T           Rostering         Employees         SSPS Transfers         Staff Bank         Absences           Change Working Location         Employees         SSPS Transfers         Staff Bank         Absences                                                                                                    | esting Site - Workload Tools Test Post Natal Ward Build 33.99.2339.21<br>Configuration Staffing Level Tools My Account Application |
|----------------------------------------------------------------------------------------------------|----------------------------------------------------------------------------------------------------|
| Your Current Location is: Workload Tools Test Post Natal Ward<br>Select a Location Type<br>All ® Roster Locations Staff Banks Local Areas Employers<br>Please enter all or part of a Roster Location:                                                                                                    |                                                                                                    |
| Workload Tools Testing Site - HSP Input Test<br>Workload Tools Testing Site - Workload Tools Test Ante Natal Ward<br>Workload Tools Testing Site - Workload Tools Test Area 1<br>Workload Tools Testing Site - Workload Tools Test Area 2<br>Workload Tools Testing Site - Workload Tools Test Area 2<br>Workload Tools Testing Site - Workload Tools Test Maternity Clinic<br>Workload Tools Testing Site - Workload Tools Test Maternity Clinic<br>Workload Tools Testing Site - Workload Tools Test Maternity Community<br>Workload Tools Testing Site - Workload Tools Test Maternity Community<br>Workload Tools Testing Site - Workload Tools Test Maternity Community<br>Workload Tools Testing Site - Workload Tools Test Maternity Community<br>Workload Tools Testing Site - Workload Tools Test Maternity Community<br>Workload Tools Testing Site - Workload Tools Test Maternity Cammunity<br>Workload Tools Testing Site - Workload Tools Test Maternity Cammunity<br>Workload Tools Testing Site - Workload Tools Test Maternity Cammunity<br>Workload Tools Testing Site - Workload Tools Test Mixed Ward<br>Workload Tools Testing Site - Workload Tools Test Mixed Ward |                                                                                                    |
| Select                                                                                                    |                                                                                                    |

The location will then update on the toolbar:

 NHS
 SSTS
 Welcome : Amanda
 Current Location: Workload Tools Testing Site - Workload Tools Test Ante Natal Ward
 Build 33.99.2-39.21

 Rostering
 Employees
 SSPS Transfers
 Staff Bank
 Absences
 Configuration
 Staffing Level Tools
 my Account
 Application

 Home
 Image: Staff Bank
 Absences
 Configuration
 Staffing Level Tools
 my Account
 Application

## 3. Creating/Editing Entries in Tool

### 3.1 Opening the tool

To open the SCAMPS tool, select 'Workload Tools' and then 'SCAMPS':

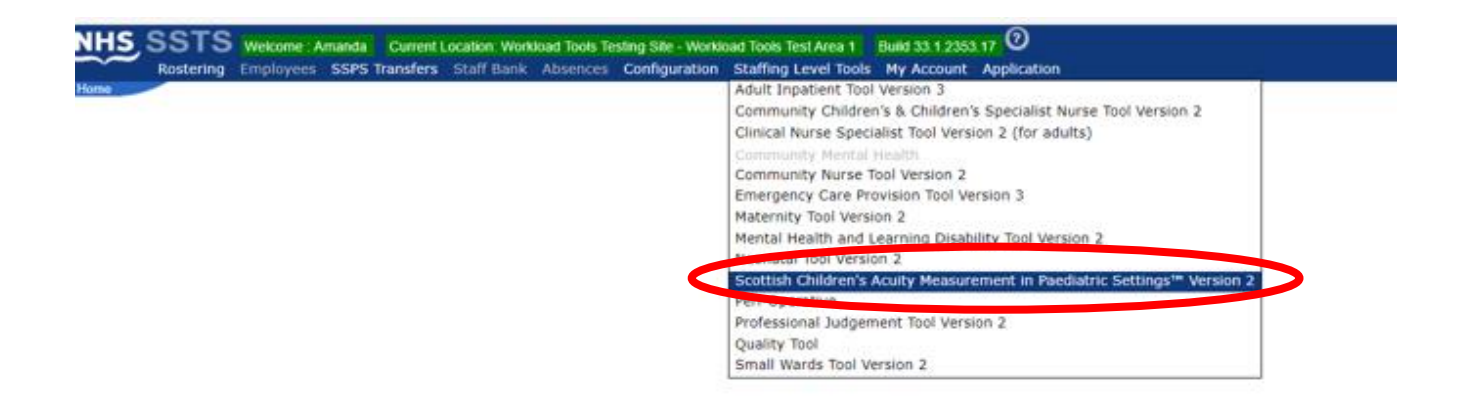

A screen like the one below will then appear:

| N    | <del>ا</del> ع | 5,5    | s      | тs   | w<br>sc | elcon<br>AMP |
|------|----------------|--------|--------|------|---------|--------------|
| CAMI | PS To          | ol use | r quid | le   |         |              |
| 0    | J              | Janua  | ary :  | 2024 |         |              |
| Мо   | Ти             | We     | Th     | Fr   | Sa      | Su           |
| 1    | 2              | 3      | 4      | 5    | 6       | 7            |
| 8    | 9              | 10     | 11     | 12   | 13      | 14           |
| 15   | 16             | 17     | 18     | 19   | 20      | 21           |
| 22   |                | 24     |        |      | 27      |              |
| 29   |                | 31     |        |      |         |              |
|      |                |        |        |      |         |              |
| 06/1 | 1/20           | 023    |        |      |         | Edit         |
| 16/1 | .0/20          | 023    |        |      |         | Edit         |
| 02/1 | 0/20           | 023    |        |      |         | Edit         |
| 03/1 | 0/20           | 022    |        |      |         | Edit         |
| 27/0 | 9/20           | 022    |        |      |         | Edit         |
| 26/0 | 9/20           | 022    |        |      |         | Edit         |

### 3.2 Entering Data

To add data, simply select the relevant date:

|   | 0  | January 2024 💽 |    |    |    |    |    |  |  |
|---|----|----------------|----|----|----|----|----|--|--|
|   | Мо | Tu             | We | Th | Fr | Sa | Su |  |  |
|   | 1  | 2              | 3  | 4  | 5  | 6  | 7  |  |  |
|   | 8  | 9              | 10 | 11 | 12 | 13 | 14 |  |  |
|   | 15 | 16             | 17 | 18 | 19 | 20 | 21 |  |  |
| ( | 22 | 23             | 24 | 25 | 26 | 27 | 28 |  |  |
|   | 29 | 30             | 31 |    |    |    |    |  |  |

You will then be taken to the assigned values screen - described below in section 4.0

## 4. Assigned Values Screen

Upon selecting a new date, you will be taken to the **"Assigned Values"** screen. Use this screen to confirm that you have selected the correct date and cycle.

| NHS SSTS                  | Welcome : M<br>SCAMPS™ · | liss Amanda News<br>- Scottish Children | tart Current Location : Wor<br>s Acuity Measurement in P | rkload Tools Test Area 1 Bu<br>aediatric Settings™ Versio | uild 33.1.2353.17<br>on 2 |
|---------------------------|--------------------------|-----------------------------------------|----------------------------------------------------------|-----------------------------------------------------------|---------------------------|
|                           |                          |                                         |                                                          |                                                           |                           |
| Assigned Values Da        | ita Entry                | Patient List                            | Additional Activity                                      | Incomplete Cycles                                         | Summary Display           |
| Date:                     | 22/01/2024               |                                         |                                                          |                                                           |                           |
| Status:                   | New Date                 |                                         |                                                          |                                                           |                           |
| Number of Beds Available: | 20                       |                                         |                                                          |                                                           |                           |
| Daily Cycle:              | 2                        |                                         |                                                          |                                                           |                           |
| Start Time for Day Cycle: | 08:00                    |                                         |                                                          |                                                           |                           |
| End Time:                 | 19:59                    |                                         |                                                          |                                                           |                           |
|                           | ie data entry :          | screen.                                 |                                                          |                                                           |                           |
| Exit Confirm Confirm      | & Clone                  | 1                                       |                                                          |                                                           |                           |

### 4.1 Confirm and clone.

The **"Confirm & Clone"** option is available in addition to the **"Exit"** or **"Confirm"** options. This option is relevant where a patient is assumed to be in the ward at the end of the previous cycle.

By selecting the "**Confirm & Clone**" option, all such patients should be replicated within the current cycle.

UYou CANNOT clone a previous cycle if you have already started on the current one.

8

For example:

Patient 2 on the 22.01.2024 entered the ward at 08:40, within the day cycle. NO time out has been entered as the patient remains in the ward and the end of the day cycle (19:59)

| NHS SST                                       | SCAMPS              | Aiss Amanda New | start Current Location : Wol<br>'s Acuity Measurement in P | rkload Tools Test Area 1 Bu<br>aediatric Settings™ Versio | nild 33.1.2353.17<br>n 2 |
|-----------------------------------------------|---------------------|-----------------|------------------------------------------------------------|-----------------------------------------------------------|--------------------------|
|                                               |                     |                 |                                                            |                                                           |                          |
| Assigned Values                               | Data Entry          | Patient List    | Additional Activity                                        | Incomplete Cycles                                         | Summary Display          |
| Data Entry for Cycle<br>Date: 22/01/2024 Cycl | e: Day Cycle Patier | nt Number: 1    |                                                            |                                                           |                          |
| Time In: 0                                    | 8:40 Time Out:      |                 |                                                            |                                                           |                          |
| Unique Identifier: 2                          |                     | •               |                                                            |                                                           |                          |
| Level of Care: 2                              | ~                   |                 |                                                            |                                                           |                          |
| Respite Care:                                 |                     |                 |                                                            |                                                           |                          |
| Patient Number:                               |                     |                 | 20.55                                                      |                                                           |                          |
| No children present fr                        | 9 10 11 12 13 14    | 10171815        | 9 20 >>                                                    |                                                           |                          |
| no children present ic                        |                     |                 |                                                            |                                                           |                          |
|                                               |                     |                 |                                                            |                                                           |                          |
|                                               |                     |                 |                                                            |                                                           |                          |
|                                               |                     |                 |                                                            |                                                           |                          |
|                                               |                     |                 |                                                            |                                                           |                          |
|                                               |                     |                 |                                                            |                                                           |                          |
|                                               |                     |                 |                                                            |                                                           |                          |
|                                               |                     |                 |                                                            |                                                           |                          |
|                                               |                     |                 |                                                            |                                                           |                          |
| Exit Save Compl                               | ete Cycle Incre     | ase Patients C  | Clear Data                                                 |                                                           |                          |

After selecting "Complete Cycle" at the end of my shift, the next shift selects the 22.1.24 and are taken to the below screen:

9

| NHS SSTS                    | Welcome : Miss Amanda New<br>SCAMPS™ - Scottish Children | start Current Location : Wor<br>I's Acuity Measurement in P | rkload Tools Test Area 1 Bu<br>aediatric Settings™ Versio | uild 33.1.2353.17<br>on 2 |
|-----------------------------|----------------------------------------------------------|-------------------------------------------------------------|-----------------------------------------------------------|---------------------------|
|                             |                                                          |                                                             |                                                           |                           |
| Assigned Values Da          | ta Entry Patient List                                    | Additional Activity                                         | Incomplete Cycles                                         | Summary Display           |
| Date:                       | 22/01/2024                                               |                                                             |                                                           |                           |
| Status:                     | Day cycle completed                                      |                                                             |                                                           |                           |
| Number of Beds Avail ble:   | 20                                                       |                                                             |                                                           |                           |
| Daily Cycle:                | 2                                                        |                                                             |                                                           |                           |
| Start Time for Night Cyrle: | 20:00 End Time for Day Cycle:                            | 19:5                                                        |                                                           |                           |
| End Time:                   | 07:59                                                    |                                                             |                                                           |                           |
| Exit Configure Confirm      | & Clone                                                  |                                                             |                                                           |                           |

When the night shift select "Confirm and Clone" Patient 2 will automatically appear in the night cycle:

| SCAMI                               | PS™ - Scottish Childrer | i's Acuity Measurement in F | Paediatric Settings™ Versio | n 2             |
|-------------------------------------|-------------------------|-----------------------------|-----------------------------|-----------------|
| Assigned Values Data Ent            | ry Patient List         | Additional Activity         | Incomplete Cycles           | Summary Display |
| Data Entry for Cycle                |                         |                             |                             |                 |
| Date: 22/01/2024 Cycle: Night Cycle | Patient Number: 1       |                             |                             |                 |
| Time In:                            | Out:                    |                             |                             |                 |
| Jnique Identifier: 2                |                         |                             |                             |                 |
| Lever                               | ✓ ()                    |                             |                             |                 |
| Respite Care: 🛛 🍘                   |                         |                             |                             |                 |
| Patient Number:                     |                         |                             |                             |                 |
| << 1 2 3 4 5 6 7 8 9 10 11 12       | 13 14 15 16 17 18 19    | 9 20 >>                     |                             |                 |
| lo obildron propert for this quale  |                         |                             |                             |                 |

## 5. Data Entry Screen

| NHS         SSTS         Welcome : Miss Amanda Newstart Current Location : Workload Tools Test Area 1 Build 33.1.2353.17           SCAMPS™ - Scottish Children's Acuity Measurement in Paediatric Settings™ Version 2 |                     |                   |                 |  |  |  |  |  |  |  |  |
|----------------------------------------------------------------------------------------------------|---------------------|-------------------|-----------------|--|--|--|--|--|--|--|--|
| Assigned Values Data Entry Patient List                                                                                                    | Additional Activity | Incomplete Cycles | Summary Display |  |  |  |  |  |  |  |  |
| Data Entry for Cycle<br>Date: 22/01/2024 Cycle: Night Cycle Patient Number: 2                                                                                                    |                     |                   |                 |  |  |  |  |  |  |  |  |
| Time In:                                                                                                    |                     |                   |                 |  |  |  |  |  |  |  |  |
| Unique Identifier:                                                                                                    |                     |                   |                 |  |  |  |  |  |  |  |  |
| Respite Care:                                                                                                    |                     |                   |                 |  |  |  |  |  |  |  |  |
| Patient Number:                                                                                                    | 0 >>                |                   |                 |  |  |  |  |  |  |  |  |
|                                                                                                    |                     |                   |                 |  |  |  |  |  |  |  |  |
|                                                                                                    |                     |                   |                 |  |  |  |  |  |  |  |  |
|                                                                                                    |                     |                   |                 |  |  |  |  |  |  |  |  |
|                                                                                                    |                     |                   |                 |  |  |  |  |  |  |  |  |
|                                                                                                    |                     |                   |                 |  |  |  |  |  |  |  |  |
|                                                                                                    |                     |                   |                 |  |  |  |  |  |  |  |  |
|                                                                                                    |                     |                   |                 |  |  |  |  |  |  |  |  |
| Exit Save Complete Cycle Increase Patients Clea                                                                                                    | ar Data             |                   |                 |  |  |  |  |  |  |  |  |

Please enter a Unique Identifier – this is agreed locally and should meet GDPR requirements.

Time in – time the patient entered the ward.

Time out – time the patient left the ward.

If either of these (time in or time out) are left blank it is presumed the patient was present at this time, if both are blank it is presumed the patient was present for the full shift/cycle.

Times must fall within the selected cycle.

- Day: 08:00-19:59
- Night: 20:00-07:59

Select the patient's highest level of care during that cycle – Levels of care can be found in <u>Appendix C</u>

Select respite care if the patient is admitted for respite care – again refer to Appendix C

Patient number: select the patient/bed number for the patient. A red number indicates an empty bed and a green number indicates a bed with populated data on the system.

In the event of no children being present please tick the box stating – no children present.

To enter a patient's details, select the appropriate patient number:

| Assigned values       | Data Entry           | Patient List   | Additional Activity | Incomplete Cycles | Summary Display |
|-----------------------|----------------------|----------------|---------------------|-------------------|-----------------|
| Data Entry for Cycle  |                      |                |                     |                   |                 |
| Date: 22/01/2024 Cycl | e: Night Cycle Patie | ent Number: 2  |                     |                   |                 |
| Time In: 2            | 1:59 Time Out:       |                |                     |                   |                 |
| Unique Identifier: 1  | 234                  |                |                     |                   |                 |
| Level of Care: 2      | ~                    |                |                     |                   |                 |
| Respite Care:         | ] 🌈                  |                |                     |                   |                 |
| Patient Number:       |                      |                |                     |                   |                 |
| << 1 2 3 4 5 6 7 8 9  | 9 10 11 12 13 14     | 15 15 17 18 19 | 20 >>               |                   |                 |
|                       |                      |                |                     |                   |                 |
|                       |                      |                |                     |                   |                 |
|                       |                      |                |                     |                   |                 |
|                       |                      |                |                     |                   |                 |
|                       |                      |                |                     |                   |                 |
|                       |                      |                |                     |                   |                 |
|                       |                      |                |                     |                   |                 |
|                       |                      |                |                     |                   |                 |
|                       |                      |                |                     |                   |                 |

Select the next bed number to clear the data fields and begin entering data for the next patient.

Select "**Increase Patients**" if you need to open up more patient numbers for data entry.

Select "**Complete Cycle**" to move on to the next cycle once all data has been entered and saved for current cycle.

"Exit" will return you to the Calendar screen without saving.

"Clear Data" will clear the selected patients' information – this can't be undone.

### 6. Patient List Screen

Use the "Patient List" screen to review the patient details you have entered and saved.

|                                             |                  |        | an Activity | incomplete Cy | cies Summ    | ary Display |        |
|---------------------------------------------|------------------|--------|-------------|---------------|--------------|-------------|--------|
| atient List for Cycle<br>ate: 22/01/2024 Cy | cle: Night Cycle |        |             |               |              |             |        |
| Patient                                     |                  |        |             |               |              |             |        |
| Number                                      | Unique ID        | TimeIn | TimeOut     | Level of Care | Kespite Care |             |        |
| 1                                           | 2                | 00:00  | 00:00       | 0             |              | Edit        | Delete |
| 2                                           | 1234             | 21:59  | 00:00       | 2             |              | Edit        | Delete |
| 3                                           | 1548             | 02:15  | 06:55       | 0             |              | Edit        | Delete |
| 4                                           | 23658            | 00:00  | 00:00       | 3a            |              | Edit        | Delete |
|                                             |                  |        |             |               |              |             |        |
|                                             |                  |        |             |               |              |             |        |
|                                             |                  |        |             |               |              |             |        |
|                                             |                  |        |             |               |              |             |        |
| -                                           | 25050            | 00.00  | 00.00       | 34            |              | Luit        |        |

"Exit" will return you to the Calendar screen.

"Edit" will allow to edit information you have already entered for a patient.

"Delete" will delete a patient record.

Exit

<sup>(j)</sup>Selecting "Delete" will delete the record immediately. You will not be ask to confirm this choice.

## 7. Additional Activity Screen

This option is used to capture rare and extraordinary events that remove rostered staff from the clinical setting for a period of time.

The nationally agreed Additional Activities that meet the criteria can be found in the "**Description**" drop-down box on the Additional Activities screen.

If you select **"Other"** from the drop-down box, you should provide a description of the additional activity in the **"Notes/ Others"** box.

You can also use this box to record any other relevant notes relating to the other additional activity logged.

|                                                                                   | Miss Amanda Newstart Current Locatik<br>- Scottish Children's Acuity Measurem | on : Workload Tools Test Area 1 Br<br>ent in Paediatric Settings™ Versio | lulid 33.1.2353.17<br>Ion 2         |  |
|-----------------------------------------------------------------------------------|-------------------------------------------------------------------------------|--------------------------------------------------------------------------|-------------------------------------|--|
| Assigned Values Data Entry                                                        | Patient List Additional Act                                                   | ivity Incomplete Cycles                                                  | Summary Display                     |  |
| Additional Workload Activity<br>Date: 22/01/2024 Cycle: Night Cycle               |                                                                               |                                                                          | $\frown$                            |  |
| Description Start                                                                 | Time End Time No. of Staff                                                    | ECMO Span Cycle Not                                                      | tes\Others Parent Cycle Edit Delete |  |
| Please Select<br>Please Select<br>Out of hospital transfer<br>Resus Call<br>Other |                                                                               |                                                                          | Sive Clear                          |  |

"Clear" allows you to clear the information that you are currently entering.

"Edit" allows you to amend additional activities that you have already entered.

**"Delete"** allows you to delete additional activity that you have already entered. You will be asked to confirm that you definitely want to delete the activity.

### 7.1 Span cycle

| Welcome : Miss Amanda Newstart Current Location : Workload Tools Test Area 1 Build 33.1.2353.17         SCAMPS™ - Scottish Children's Acuity Measurement in Paediatric Settings™ Version 2 |                 |                      |        |                 |               |              |             |  |  |  |
|----------------------------------------------------------------------------------------------------|-----------------|----------------------|--------|-----------------|---------------|--------------|-------------|--|--|--|
| Assigned Values Data                                                                                                    | Entry Patient I | List Additional Ac   | tivity | complete Cycles | 5 Summary Di  | splay        |             |  |  |  |
| Additional Workload Activity<br>Date: 22/01/2024 Cycle: Night C                                                                                                    | ycle            | d Time. No. of Staff |        | nan Cucla       | lotas) Othors | Parent Cycle |             |  |  |  |
| Description                                                                                                    | Start fime En   | u time No. of Start  | ECMO   | span cycle      | lotes (Others | Parent Cycle | Edit Delete |  |  |  |
| Please Select 🗸                                                                                                    |                 |                      |        |                 | 1.            | Save         | Clear       |  |  |  |
| Exit Print                                                                                                    |                 |                      |        |                 |               |              |             |  |  |  |

If selecting "**Span Cycle**", the end time will automatically default to the end of the current cycle/shift time.

Please remember to complete logging this additional activity in the next cycle.

| Please ensure an End Time is<br>Additional Workload Activity<br>Date: 22/01/2024 Cycle: Night | entered for this Additional Activity in<br>Cycle | n the next cycle. | $\frown$   |                                     |                 |            |
|-----------------------------------------------------------------------------------------------|--------------------------------------------------|-------------------|------------|-------------------------------------|-----------------|------------|
| Description                                                                                   | Start Time End Time No.                          | . of Staff ECMO   | Span Cycle | Notes\Others                        | Parent Cycle    |            |
| Resus Call                                                                                    | <ul><li>✓ 07:30 07:59</li></ul>                  |                   |            | resus call to unwell<br>child in ED | Ed<br>Save Clea | lit Delete |
| Exit Print                                                                                    |                                                  |                   |            |                                     |                 |            |

By selecting **"Confirm & Clone"** on the **"Assigned Values"** screen when commencing data entry for the next cycle, any current **"span cycle"** information will automatically carry through and you can select **"Edit"** to confirm the actual end time.

|                                                                 | lcome : Miss Amanda<br>AMPS™ - Scottish Ct | a Newstart Current Locat<br>hildren's Acuity Measuren | ion : Workl<br>nent in Pae | load Tools Test Are<br>ediatric Settings™ | ea 1 Build 33.1.2353<br>Version 2 | .17                             |             |
|-----------------------------------------------------------------|--------------------------------------------|-------------------------------------------------------|----------------------------|-------------------------------------------|-----------------------------------|---------------------------------|-------------|
| Assigned Values Data                                            | Entry Patient I                            | ist Additional Ac                                     | tivity                     | Incomplete Cy                             | cles Summary                      | Display                         |             |
| Additional Workload Activity<br>Date: 13/01 2024 Cycle: Night C | ycle                                       |                                                       |                            |                                           |                                   |                                 |             |
| Description<br>Resus Call                                       | 20:00                                      | d Time No. of Staff                                   | ECMO<br>No                 | Span Cycle<br>No                          | Notes\Others<br>gerfv             | Parent Cycl<br>13/01/2024 : Day | Edit Delete |
| Please Select 🗸                                                 |                                            |                                                       |                            |                                           |                                   | Save                            | Clear       |
| Exit Print                                                      |                                            |                                                       |                            |                                           |                                   |                                 |             |
|                                                                 |                                            |                                                       |                            |                                           |                                   |                                 |             |

If you have not used the **"Confirm & Clone"** function, you will need to log the activity manually as starting at the new cycle start time and add the actual finish time.

You will not be able to "Complete Cycle" until the end time has been entered.

## 8. Incomplete Cycles Screen

This Screen lists cycles where users have not clicked "Complete Cycle" within the "Data Entry" screen.

| NHS SST                  | S Welcome : Miss Amanda News<br>SCAMPS™ - Scottish Children | tart Current Location : Workload Tools Test Area 1 Br<br>s Acuity Measurement in Paediatric Settings™ Versio | uild 33.1.2353.17<br>Jn 2 |  |
|--------------------------|-------------------------------------------------------------|----------------------------------------------------------------------------------------------------|---------------------------|--|
|                          | Dear Frank Dealine Line                                     |                                                                                                    | Current Diaglas           |  |
| Assigned values          | Data Entry Patient List                                     | Additional Activity Claimcomplete Cycles                                                                     | summary Display           |  |
| Incomplete Cycles for Lo | ocation                                                     |                                                                                                    |                           |  |
| Date                     | Incomplet                                                   | e Cycle                                                                                                    |                           |  |
| 22/01/2024               | Night                                                       | Edit                                                                                                    | Delete                    |  |
|                          |                                                             |                                                                                                    |                           |  |
|                          |                                                             |                                                                                                    |                           |  |
|                          |                                                             |                                                                                                    |                           |  |
|                          |                                                             |                                                                                                    |                           |  |
|                          |                                                             |                                                                                                    |                           |  |
|                          |                                                             |                                                                                                    |                           |  |
|                          |                                                             |                                                                                                    |                           |  |
|                          |                                                             |                                                                                                    |                           |  |
|                          |                                                             |                                                                                                    |                           |  |
|                          |                                                             |                                                                                                    |                           |  |
|                          |                                                             |                                                                                                    |                           |  |
|                          |                                                             | < < < 1 > >><br>Page 1 of 1                                                                                  |                           |  |
| Exit                     |                                                             |                                                                                                    |                           |  |

## 9. Summary Display Screen

The "Summary Screen" shows:

- The number of each patient entered for each level of care for each cycle (day and night) for the current date.
- The rWTE for each cycle based upon the data entered.
- The average rWTE for the 24-hour period

The **Summary Screen** will remain blank until the **"Complete Cycle"** has been selected in the **Data Entry screen** and any **"Additional Activity"** data has been saved.

| Assigned Values Data Entry Patient List Additional Activity Incomplete Cycles Summary Display for Daily Cycles<br>Date: 2903/2022<br>Level 0 0 0<br>Level 1a 0 2<br>Level 1b 0 3<br>Level 2 1 3<br>Level 3b 0 2<br>Level 4 0 0<br>Total Patients 2 11<br>Daily Cycle Outcome 9.55<br>Additional Activity WTE: 0.38<br>Average Daily WTE (includes Additional Activity): 28.59                                                                                                    | NHS SST                                    | S Welcome : I<br>SCAMPS ™ | Miss Myley Walker (      | Current Location : Workloa | d Tools Test Build 18 Rhor | na Build 30.0.2220.1 |
|----------------------------------------------------------------------------------------------------|--------------------------------------------|---------------------------|--------------------------|----------------------------|----------------------------|----------------------|
| Burnmary Display for Daily Cycles           Date:         29/03/2022           Evel 10         0         0           Level 1a         0         2           Level 1b         0         2           Level 12         1         3           Level 3a         1         1           Level 3b         0         2           Level 4         0         0           Date 201         1         3           Level 3b         0         2           Level 3b         0         2           Level 4         0         0           Dot 201         1         1           Level 3b         0         2         1           Level 3b         0         2         1           Date Cycle         Night Cycle         0         2           Date Cycle         Night Cycle         0.23         0.23           Additional Activity WTE:         0.38         3         3           Average Daily WTE (includes Additional Activity):         28.59         3 | Assigned Values                            | Data Entry                | Patient List             | Additional Activity        | Incomplete Cycles          | Summary Displ        |
| Day Cycle         Night Cycle           Level 0         0         0           Level 1a         0         2           Level 1b         0         3           Level 2         1         3           Level 3a         1         1           Level 3b         0         2           Level 4         0         0           Total Patients         2         11           Daily Cycle Outcome         9.55         46.87           Additional Activity WTE:         0.38           Average Daily WTE (includes Additional Activity):         28.59                                                                                                    | Summary Display for Da<br>Date: 29/03/2022 | ily Cycles                |                          |                            |                            |                      |
| Level 0         0         0           Level 1a         0         2           Level 2         1         3           Level 3a         1         1           Level 3b         0         2           Level 3b         0         2           Level 4         0         0           Total Patients         2         11           Daily Cycle Outcome         9.55         46.87           Additional Activity Outcome         0.15         0.23           Additional Activity WTE:         0.38           Average Daily WTE (includes Additional Activity):         28.59                                                                                                    |                                            |                           | Day Cycle                | Night Cycle                |                            |                      |
| Level 1a         0         2           Level 1b         0         3           Level 2         1         3           Level 3a         1         1           Level 3b         0         2           Level 4         0         0           Total Patients         2         11           Day Cycle         Night Cycle           Daily Cycle Outcome         9.55         46.87           Additional Activity WTE:         0.38           Average Daily WTE (includes Additional Activity):         28.59                                                                                                    | Level                                      | 0                         | 0                        | 0                          |                            |                      |
| Level 1b         0         3           Level 2         1         3           Level 3a         1         1           Level 3b         0         2           Level 4         0         0           Total Patients         2         11           Daily Cycle Outcome         9.55         46.87           Additional Activity Outcome         0.15         0.23           Additional Activity WTE:         0.38           Average Daily WTE (includes Additional Activity):         28.59                                                                                                    | Level                                      | la                        | 0                        | 2                          |                            |                      |
| Level 2         1         3           Level 3a         1         1           Level 3b         0         2           Level 4         0         0           Total Patients         2         11           Day Cycle         Night Cycle           Daily Cycle Outcome         9.55         46.87           Additional Activity Outcome         0.15         0.23           Additional Activity WTE:         0.38           Average Daily WTE (includes Additional Activity):         28.59                                                                                                    | Level                                      | l b                       | 0                        | 3                          |                            |                      |
| Level 3a         1         1           Level 3b         0         2           Level 4         0         0           Total Patients         2         11           Day Cycle         Night Cycle           Daily Cycle Outcome         9.55         146.87           Additional Activity Outcome         0.15         0.23           Additional Activity WTE:         0.38           Average Daily WTE (includes Additional Activity):         28.59                                                                                                    | Level                                      | 2                         | 1                        | <u>3</u>                   |                            |                      |
| Level 3D         0         2           Level 4         0         0           Total Patients         2         11           Day Cycle         Night Cycle           Daily Cycle Outcome         9.55         46.87           Additional Activity Outcome         0.15         0.23           Additional Activity WTE:         0.38           Average Daily WTE (includes Additional Activity):         28.59                                                                                                    | Level                                      | Ba                        | 1                        | 1                          |                            |                      |
| Level 4 0 0<br>Total Patients 2 11<br>Day Cycle Outcome 9.55 46.87<br>Additional Activity Outcome 0.15 0.23<br>Additional Activity WTE: 0.38<br>Average Daily WTE (includes Additional Activity): 28.59                                                                                                    | Level                                      | 3b                        | 0                        | 2                          |                            |                      |
| I otal Patients     2     11       Day Cycle     Night Cycle       Daily Cycle Outcome     9.55       Additional Activity Outcome     0.15       Additional Activity WTE:     0.38       Average Daily WTE (includes Additional Activity):     28.59                                                                                                    | Level                                      | 4                         | 0                        | 0                          |                            |                      |
| Daily Cycle Outcome     Day Cycle     Night Cycle       Daily Cycle Outcome     9.55     46.87       Additional Activity Outcome     0.15     0.23   Additional Activity WTE: 0.38 Average Daily WTE (includes Additional Activity): 28.59                                                                                                    | Total Pat                                  | ients                     | 2                        | 11                         |                            |                      |
| Daily Cycle Outcome     9.55     46.87       Additional Activity Outcome     0.15     0.23       Additional Activity WTE:     0.38       Average Daily WTE (includes Additional Activity):     28.59                                                                                                    |                                            |                           | Day Cycle                | Night Cycle                |                            |                      |
| Additional Activity Outcome     0.15     0.23       Additional Activity WTE:     0.38       Average Daily WTE (includes Additional Activity):     28.59                                                                                                    | Daily Cycle C                              | outcome                   | 9.55                     | 46.87                      |                            |                      |
| Additional Activity WTE: 0.38<br>Average Daily WTE (includes Additional Activity): 28.59                                                                                                    | Additional Activit                         | y Outcome                 | 0.15                     | 0.23                       |                            |                      |
| Average Daily WTE (includes Additional Activity): 28.59                                                                                                    |                                            | A                         | dditional Activity WTE   | 0.38                       |                            |                      |
|                                                                                                    | Average                                    | Daily WTE (includ         | des Additional Activity) | 28.59                      |                            |                      |
|                                                                                                    |                                            |                           |                          |                            |                            |                      |
|                                                                                                    |                                            |                           |                          |                            |                            |                      |
|                                                                                                    |                                            |                           |                          |                            |                            |                      |
|                                                                                                    |                                            |                           |                          |                            |                            |                      |
|                                                                                                    |                                            |                           |                          |                            |                            |                      |
|                                                                                                    |                                            |                           |                          |                            |                            |                      |
|                                                                                                    | Print                                      |                           |                          |                            |                            |                      |

## 10. Business Objects (BOXI)

After the SCAMPS and corresponding Professional Judgement Tool data entry onto SSTS is complete, please use one of the SCAMPS standard reports developed in Business Objects (BOXI) to view and extract information for a selected period of time.

These reports were created by a national team and have a series of built-in prompts to generate customised local outputs, for example:

| Repl | y to prompts before running the query. |  |
|------|----------------------------------------|--|
| +    | Select START DATE:                     |  |
| +    | Select END DATE:                       |  |
| •    | Select EMPLOYER:                       |  |
|      | Select SPECIALTY:                      |  |

Access to BOXI reports requires a login and password. Local processes for BOXI access can vary. Typically, BOXI access can be granted by your local SSTS Manager, line manager or Workforce Lead. Access is requested using the same access permission request form as the one for SSTS access.

Delease seek your line managers permission and authorisation before contacting your local SSTS manager.

## Appendix A

### Background

Nursing & Midwifery staffing level tools are an essential part of the Health and Care (Staffing) (Scotland) Act 2019 aimed at ensuring health & social care staffing is at the level required to deliver safe, quality focused care to people using the services. The tools are designed to give staff the platform on which to record information about the actual work they do. This is to collate the activities in a manner that supports decisions about staffing, resource allocation and service design as part of a triangulated process of planning.

To find out more about this, please refer to the HSP website and learning resources:

#### Healthcare Staffing Programme (HSP) webpages

The political commitment in Scotland is that, through application of a common staffing method (Figure 1) health services will be staffed to the level required to provide safe, high-quality care. To ensure this, each NHS Scotland Board and the services therein, are responsible for having effective planning processes, informed by the activities captured through the mandated use of staffing level tools. The SCAMPS tool is one of national staffing level tools available for this purpose.

#### Figure 1 – The common staffing method

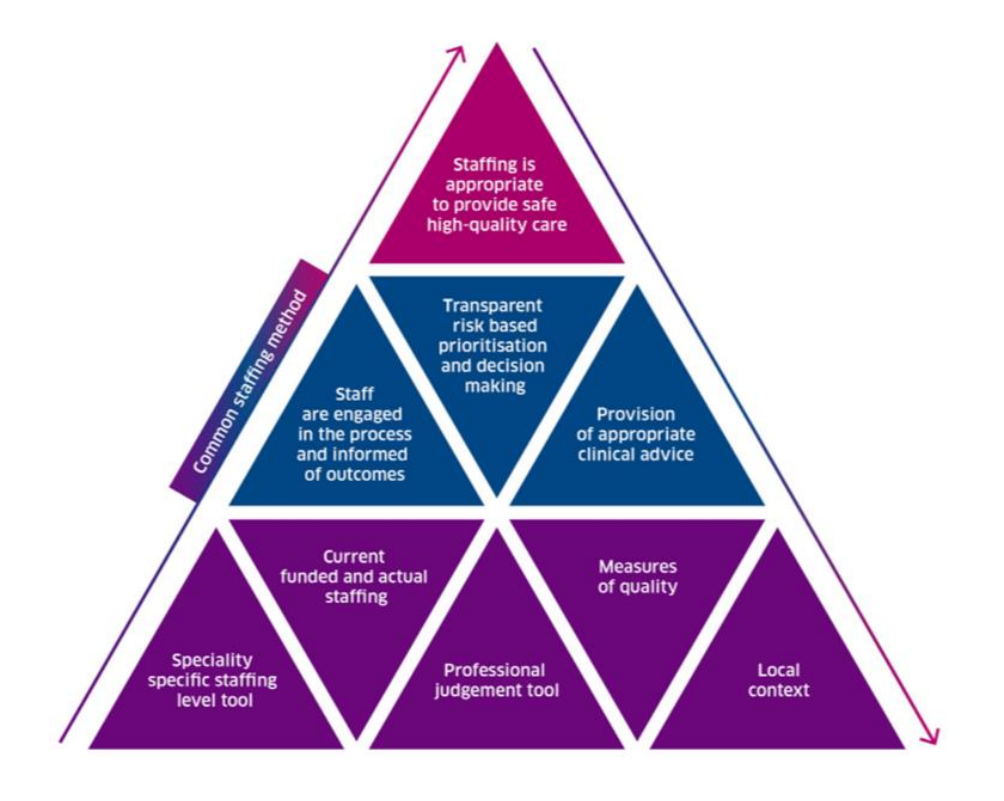

## Appendix B

### Data Capture Sheet

Healthcare Improvement Scotland

| Patient | Admission Time | Discharge Time | Unique Identifier | Level Of C             | are Score                | Ward Attender | Input signature |
|---------|----------------|----------------|-------------------|------------------------|--------------------------|---------------|-----------------|
| Number  |                |                |                   | Day Cycle<br>0800-1959 | Night Cycle<br>2000-0759 |               |                 |
| -       |                |                |                   |                        |                          |               |                 |
| 2       |                |                |                   |                        |                          |               |                 |
| 3       |                |                |                   |                        |                          |               |                 |
| 4       |                |                |                   |                        |                          |               |                 |
| 5       |                |                |                   |                        |                          |               |                 |
| 9       |                |                |                   |                        |                          |               |                 |
| 7       |                |                |                   |                        |                          |               |                 |
| 8       |                |                |                   |                        |                          |               |                 |
| 6       |                |                |                   |                        |                          |               |                 |
| 10      |                |                |                   |                        |                          |               |                 |
| 11      |                |                |                   |                        |                          |               |                 |
| 12      |                |                |                   |                        |                          |               |                 |
| 13      |                |                |                   |                        |                          |               |                 |
| 14      |                |                |                   |                        |                          |               |                 |
| 15      |                |                |                   |                        |                          |               |                 |
| 16      |                |                |                   |                        |                          |               |                 |

SCAMPS Staffing Level Tool Data Capture Template

Day and Date.

Ward..

20230905 HSP SCAMPS Data Capture Template V5.0

SCAMPS Staffing Level Tool Data Capture Template

SCAMPS Additional Activity

|              | <ul> <li>Notes</li> <li>Describe if "other" is selected as description option</li> </ul> |   |  |  |  |  |  |  |
|--------------|------------------------------------------------------------------------------------------|---|--|--|--|--|--|--|
|              | Span<br>Cycle<br>Y/N                                                                     |   |  |  |  |  |  |  |
| Ward         | ECMO<br>Y/N                                                                              |   |  |  |  |  |  |  |
|              | Number of<br>Staff                                                                       |   |  |  |  |  |  |  |
|              | End Time                                                                                 |   |  |  |  |  |  |  |
|              | Start Time                                                                               |   |  |  |  |  |  |  |
| Day and Date | Description Out of hospital transfer Resus Call Other                                    |   |  |  |  |  |  |  |
|              |                                                                                          | 1 |  |  |  |  |  |  |

20230905 HSP SCAMPS Data Capture Template V5.0

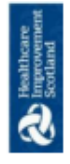

## Appendix C

### Levels Of Care

| Level | Levels of care                                                                                                    | Inclusion criteria                                                                                                    | Examples of care required                                                                                                    |
|-------|----------------------------------------------------------------------------------------------------|----------------------------------------------------------------------------------------------------|----------------------------------------------------------------------------------------------------|
| 0     | Child or Young Person who<br>require minimal nursing<br>assistance or intervention.<br>• Requires<br>hospitalisation.<br>• Needs met through<br>normal care.                                                                                                    | <ul> <li>Emergency or<br/>elective admission for<br/>any specialty who is<br/>stable.</li> <li>Pre / Post Surgery<br/>care</li> <li>Stable medical<br/>admission</li> </ul>                                                                                                    | <ul> <li>Minimal nursing assistance<br/>(Put into first column as<br/>identified)</li> <li>Immediate Post Op Care –<br/>No more than 4 hours</li> <li>Regular observations 2-4<br/>hourly</li> <li>Oral re-hydration</li> <li>Oral/IV bolus medication</li> <li>General supervision and<br/>assessment</li> <li>Resident carer (patients<br/>under 5 years) present to<br/>attend to basic needs and<br/>supervision.</li> </ul>                                                  |
| 1a    | Child or Young Person who<br>require increasing<br>frequency of nursing<br>intervention / assistance,<br>however, are stable and do<br>not require 1 to 1 care<br>• Is in stable<br>condition but with<br>increased acuity or<br>potential to<br>deteriorate.<br>• Can be managed<br>on the wards.<br>• Requires<br>parent/carer<br>support. | <ul> <li>Exacerbation of<br/>existing condition</li> <li>Fluctuating Vital<br/>Signs or Level of<br/>Consciousness</li> <li>Increasing<br/>parental/carer<br/>reassurance and<br/>emotional support</li> </ul>                                                                                                    | <ul> <li>Continual/frequent<br/>observations of Vital Signs<br/>1/2-2 hourly</li> <li>Oxygen therapy up to 6<br/>litres</li> <li>O2 Saturation monitoring</li> <li>May require: Cardiac<br/>monitoring, Fluid<br/>management.</li> <li>Infusions of<br/>Potassium/Magnesium</li> <li>Vulnerable family requiring<br/>support.</li> <li>Require assistance to<br/>arrange parent / carer<br/>resident accommodation.</li> <li>May require social work<br/>intervention.</li> </ul> |
| 1b    | Child or Young Person who<br>as a consequence of their<br>diagnosis or underlying<br>condition require increased<br>nursing intervention /<br>assistance, which results in<br>increased dependency and<br>nursing time needed to<br>deliver care.<br>• Requires intensive<br>therapy or                                                      | <ul> <li>Observation and<br/>therapeutic<br/>intervention</li> <li>Complex infection /<br/>sepsis</li> <li>Counselling or<br/>psychological support</li> <li>Continual supervision</li> <li>Children and young<br/>people with learning<br/>disabilities</li> <li>Parental and Staff<br/>support required due</li> </ul> | <ul> <li>Instability requiring<br/>continual observation /<br/>invasive monitoring.</li> <li>Frequent observation of vital<br/>signs ½ - 4 hourly</li> <li>Full isolation measures</li> <li>Complex drug regimes</li> <li>Pain management requiring<br/>IV analgesia or psychological<br/>support.</li> <li>Challenging behaviour /<br/>potential for self-harm</li> </ul>                                                                                                    |

23

20240314 HSP SCAMPS Staffing Level Tool User Guide V9.0

|   | <ul> <li>increased nursing<br/>input.</li> <li>Has complex care<br/>needs - requiring<br/>less than 6 hours<br/>of nursing time per<br/>12-hour shift.</li> <li>Requires complex<br/>emotional and/or<br/>social family/carer<br/>support, eg ill child<br/>or young person,<br/>child protection<br/>issues, learning<br/>difficulties,<br/>requiring less than<br/>6 hours' care input<br/>in previous 12<br/>hours</li> </ul>                                                                                                    | to increased anxieties<br>/ behaviours of<br>parents / carers.                                                                                                    | <ul> <li>Children or young people<br/>requiring invasive<br/>procedures.</li> <li>Mainly unaccompanied child<br/>below school age</li> <li>Dependent on full assistance<br/>for all activities of daily<br/>living</li> <li>No resident carer (patients<br/>under 5 years) present to<br/>attend to basic needs and<br/>supervision.</li> <li>Parents or carer's increased<br/>anxiety causing concern<br/>within clinical area.</li> <li>Parent or carer's behaviours<br/>causing concern within<br/>clinical area.</li> <li>May require assistance to<br/>arrange parent / carer<br/>resident accommodation.<br/>Acute admission from a<br/>distance</li> <li>May require social work<br/>intervention.</li> </ul>                                                                                                    |
|---|----------------------------------------------------------------------------------------------------|----------------------------------------------------------------------------------------------------|----------------------------------------------------------------------------------------------------|
| 2 | <ul> <li>Child or Young Person who require 1 to 1 supervision or constant care at ward level.</li> <li>Is unstable and at risk of deteriorating, requiring constant monitoring.</li> <li>Has complex care needs requiring more than one person to attend and/or 6 hours or more of nursing time in 12 hours shift</li> <li>Requires complex emotional and/or social family/carer support, eg ill child or young person, child protection issues, learning difficulties, requiring more than 6 hours' care input in previous 12 hours</li> </ul> | <ul> <li>Deteriorating /<br/>compromised single<br/>organ system.</li> <li>Complex post<br/>operative<br/>management<br/>following major<br/>surgery.</li> <li>Major Physiological<br/>Abnormalities</li> <li>Challenging complex<br/>concerns requiring<br/>facilitation within the<br/>clinical area</li> <li>Challenging complex<br/>concerns requiring<br/>multi-disciplinary and<br/>specialist team<br/>facilitation within the<br/>clinical area</li> <li>Challenging complex<br/>concerns requiring<br/>multi-disciplinary and<br/>specialist team<br/>facilitation within the<br/>clinical area</li> <li>Challenging complex<br/>child protection<br/>concerns requiring<br/>facilitation within the<br/>clinical area</li> </ul> | <ul> <li>Increasing O2 requirements via re-breathe mask/ headbox / nasal CPAP</li> <li>Immediate post op tracheostomy cannulation / extubation</li> <li>Airway obstruction / intervention / neb adrenaline / prolonged apnoeas /severe asthma IV meds and hrly nebs</li> <li>ECG / non invasive monitoring, haemodynamic instability, hypovalaemia, complex IV fluid regimes – hrly replacement volumes /TPN</li> <li>Complex pain management therapy – epidural /PCA / infusions</li> <li>Febrile / Neutropenic / Septic</li> <li>CNS Depression, GCS 8-12</li> <li>Neuro Monitoring – ICP drainage/ monitoring systems/ infected shunts</li> <li>Ketoacidosis, complex fluid and electrolyte imbalance</li> <li>Fluid resuscitation 10-30mls/kg</li> <li>Prolonged seizures &gt; 1hr, complex drug regimes</li> <li>Meningitis / acute renal failure</li> </ul> |

|    |                                                                                                    |                                                                                                    | <ul> <li>End-of-life palliative care</li> <li>Dealing with highly anxious family members</li> <li>Emotional and palliative care support</li> <li>Preparations for potential transfer to specialist units</li> </ul>                                                                                                    |
|----|----------------------------------------------------------------------------------------------------|----------------------------------------------------------------------------------------------------|----------------------------------------------------------------------------------------------------|
| 3a | Child or Young Person who<br>would be transferred to an<br>intensive care unit OR<br>ESTABLISHED<br>IN/ELECTIVE ADMISSIONS<br>only OR who requires<br>increased emotional<br>support at the time of<br>pending death.<br>• Is unstable and<br>needing advanced<br>respiratory support<br>and monitoring<br>and therapeutic<br>intervention of two<br>or more organ<br>systems OR and<br>invasively<br>ventilated child<br>with single organ<br>failure requiring<br>Level 3a care<br>• Bereavement<br>support provided<br>to the child and<br>family on day of<br>death<br>• Requires 1:1<br>nursing care<br>• Is at risk of >1<br>Organ failure<br>developing<br>• The dependency of<br>a child or young<br>person in this<br>category will<br>increase to Level<br>3b in nursed in a<br>cubicle<br>• Is cardiovascularly<br>unstable requiring<br>invasive<br>monitoring and<br>therapeutic<br>intervention<br>• Is neurologically<br>unstable requiring<br>(invasive)<br>monitoring and<br>therapeutic<br>intervention | The emphasis at this level is<br>on the multifaceted nature<br>and complexity of care<br>required. The majority of<br>children and young people at<br>this level will require high<br>intensity nursing and medical<br>care for short and/or long<br>periods. | <ul> <li>Respiratory or Central<br/>Nervous System<br/>depression/compromise<br/>requires<br/>mechanical/invasive<br/>ventilation</li> <li>GCS</li> <li>Instability requiring<br/>continual observation /<br/>invasive monitoring</li> <li>Challenging behaviour /<br/>potential for self-harm</li> <li>Invasive monitoring,<br/>vasoactive drugs, treatment<br/>of<br/>hypovolaemia/haemorrhage/<br/>sepsis or neurological<br/>protection. Examples<br/>include:</li> <li>Major scald/burn</li> <li>Major sepsis</li> <li>Acute obstruction</li> <li>Haemodynamically<br/>unstable</li> <li>Continual ECG<br/>monitoring</li> <li>Invasive<br/>Cardiovascular<br/>monitoring</li> <li>CFAM Monitoring</li> <li>Complex drug<br/>regimes (oral and/or<br/>IV)</li> <li>Continual output<br/>monitoring</li> <li>Complex fluid<br/>monitoring and<br/>replacement therapy</li> <li>Patients who may be<br/>non-invasively<br/>ventilated but<br/>showing signs of<br/>deterioration</li> <li>Febrile / Neutropenic<br/>/ Septic in isolation</li> </ul> |

|    | Has deteriorating     respiratory failure                                                                                                    |                                                                                                    |                                                                                                    |
|----|----------------------------------------------------------------------------------------------------|----------------------------------------------------------------------------------------------------|----------------------------------------------------------------------------------------------------|
| 3b | Child or Young Person who<br>requires ADMISSION to<br>critical care and requires<br>intensive supervision at all<br>times who needs additional<br>complex therapeutic<br>procedures and nursing<br>care.<br>More than one<br>organ failure<br>Potential to<br>develop Multi<br>Organ Failure<br>Unstable ventilated<br>on vasoactive<br>drugs and inotropic<br>support<br>Neurologically<br>unstable<br>Patients requiring<br>inter/intra hospital<br>transport/retrieval<br>The dependency of<br>a 3 patient at this<br>level increases to<br>Level 4 if nursed in<br>cubicle<br>Extensive parental<br>involvement with<br>external agencies<br>eg. Police/social<br>work/child<br>protection/religious<br>support would<br>increase level 3(a)<br>patient<br>dependency to<br>3(b)<br>Requires more<br>than 1 nurse but<br>less than 2 nurses<br>for >6 hours in a<br>12 hour period<br>(this can be<br>continuously for 6<br>hours or a total of<br>intermittent<br>periods of<br>additional nurse<br>requirements<br>during the shift | <ul> <li>Monitoring and<br/>supporting<br/>therapy/treatments<br/>for organ systems<br/>failure</li> <li>Increasing advanced<br/>management of<br/>respiratory support,<br/>ie. Failing<br/>conventional invasive<br/>management of resp.<br/>failure</li> <li>Increasing/ &gt;1<br/>vasocative and<br/>inotropic drugs<br/>required</li> <li>All emergent<br/>admissions to PICU</li> <li>All post op cardiac<br/>admissions to PICU</li> <li>All post op cardiac<br/>admissions to PICU</li> <li>Management of<br/>severely<br/>immunocompromised<br/>patients</li> <li>Challenging<br/>management of<br/>severe physiological<br/>abnormality</li> <li>Challenging Fluid<br/>management</li> <li>Extensive and<br/>constant parental and<br/>staff support and<br/>reassurance required<br/>during this period to<br/>manage the complex<br/>nature of the<br/>situation</li> </ul> | The emphasis on this level of care is<br>on the multifaceted nature and<br>complexity of care required while<br>recognising the instability of the<br>child/young person and their<br>increasing needs despite the<br>supportive measures already in<br>place to meet the care and<br>management requirements of the<br>child/young person. Conventional<br>methods of management may be<br>failing/have failed at this point.<br>Invasive respiratory support<br>which is maximised<br>conventionally<br>Invasive respiratory support<br>non-conventional (HFOV)<br>Invasive delivery of Nitric<br>Oxide Gas<br>Invasive Vasoactive Drug<br>therapy (>1 infusion) with<br>cardiovascular instability<br>Invasive Cardiovascular<br>monitoring<br>Complex cardiac post<br>intervention/post operatively<br>Renal Transplant with<br>complex fluid management<br>needs<br>Major sepsis with<br>place sufficient instability<br>Major sepsis with plastic<br>surgical intervention<br>Complex and continuous<br>post operative management,<br>including blood product |
| 4  | Child or young person who<br>require the most intensive<br>nursing and medical<br>interventions.                                                                                                    | <ul> <li>Management of<br/>severe Renal Failure</li> <li>Increasing<br/>cardiovascular</li> <li>26</li> </ul>                                                                                                    | <ul> <li>Continuous renal<br/>replacement therapy</li> <li>VAD (ventricular assist<br/>device)</li> </ul>                                                                                                    |

| <ul> <li>Particularly<br/>unstable</li> <li>ECMO</li> <li>VAD (ventricular<br/>assist device)</li> <li>Renal replacement<br/>therapy</li> <li>Level 2b patients</li> </ul>                        | <ul> <li>support (maximised<br/>inotropy)</li> <li>Persistent<br/>cardiovascular<br/>instability (despite<br/>optimising inotropy/<br/>persistent rhythmn<br/>instability, worsening<br/>LV and / or RV</li> <li>ECMO</li> <li>Major haemorrhage</li> <li>Major cardiovascular<br/>instability</li> <li>Resuscitation</li> <li>Post op cardiac requiring<br/>emergency, i.e., chest re-<br/>opening</li> </ul> |
|----------------------------------------------------------------------------------------------------|----------------------------------------------------------------------------------------------------|
| <ul> <li>Level 3b patients<br/>managed in a<br/>cubicle</li> <li>Severe<br/>Cardiovascular<br/>instability (rhythm<br/>abnormalities eg.<br/>frequent<br/>defibrillation<br/>required)</li> </ul> | <ul> <li>function)</li> <li>Increasing<br/>respiratory support<br/>(conventional<br/>methods<br/>failing//failed)</li> <li>Major Haemorrhage</li> <li>Extensive, continuous<br/>and demanding<br/>parental and staff<br/>support and<br/>reassurance required<br/>during this period to<br/>manage the complex<br/>nature and severity<br/>of the situation</li> </ul>                                         |

**Respite care** is the provision of short-term care in a facility outside the home in which a child may be placed. This provides temporary relief to those who are caring for them, who might otherwise require permanent placement in a facility outside the home. The length and timing of the arrangements will vary according to the specific needs of the child and their family.

## Appendix D

### Frequently Asked Questions and Answers

The purpose of this section is to give some quick guidance about completing the SCAMPS tool and to provide examples. This quick guide has adopted a question/answer format and should be used in conjunction with earlier parts of the user guide.

| SCAMPS Staffing Level Tool             |                                                                                                    |  |
|----------------------------------------|----------------------------------------------------------------------------------------------------|--|
| Frequently Asked Questions and Answers |                                                                                                    |  |
|                                        |                                                                                                    |  |
| Q1                                     | What do I need to do before I start using the tool?                                                                                                    |  |
|                                        | You need to make sure you are familiar with the staffing level tool.                                                                                                    |  |
|                                        | Training and support will be provided via your Senior Charge Nurse or local Workforce Lead. Please make sure you understand all the information provided, the responsibilities and expectations for you and your team.                                                                    |  |
|                                        | The SCAMPS tool was designed to be run daily, rather than annually or at planned intervals throughout the year. However new legislation guidance states each tool should be run at a minimum once per year for a two-week period                                                          |  |
|                                        | Please also refer to the <u>Quality Assurance Checklist:</u><br>This provides guidance on how to set up for a full tool run, including Professional Judgement                                                                                                    |  |
| Q2                                     | Why am I being asked to use two tools?                                                                                                    |  |
|                                        | You are being asked to use the Professional Judgement Tool (PJ) along with the SCAMPS staffing level tool for at least two consecutive weeks in the year. This forms part of the Common Staffing Method approach mentioned above.                                                         |  |
|                                        | The SCAMPS staffing level tool provides rWTE information on staffing needs that is considered alongside other local information, such as the PJ WTE staffing outcomes, which is based on your judgement of needs for the workload at that time, before decisions on staffing can be made. |  |
|                                        | The PJ tool is normally completed by a team leader or designated person on behalf of the team.                                                                                                    |  |
|                                        | Local arrangements should be established so information from the whole team is collated to inform completion of the PJ tool.                                                                                                    |  |
| Q3                                     | How often should SCAMPS wards be doing the PJ Tool?                                                                                                    |  |
|                                        | Best practice would be to run the PJ tool concurrently with the speciality tool in all applications to provide workload data that is fully reflective of the time period.                                                                                                    |  |
|                                        | As a minimum acceptable standard, the PJ tool requires to be applied for a 2 week period concurrent with the speciality specific tool at least once per year.                                                                                                    |  |

|     | You would decide locally how often you would apply PJ to reflect the seasonal variation                                                                                                    |
|-----|----------------------------------------------------------------------------------------------------|
| Q4  | Does the tool consider mandatory training requirements?                                                                                                    |
|     | The recommended whole time equivalent includes a Predicted Absence Allowance. The Allowance is to support time out such as Staff training, holiday, sickness, maternity and special leave.                                                              |
|     | A national Predicted Absence Allowance of 22.5% for nursing staff is included in the SCAMPS Tool. 2% of this total is for study leave.                                                                                                    |
| Q5  | How does the tool capture all aspects and complexity of my work?                                                                                                    |
|     | The tool has been developed by Paediatric clinicians, across Scotland, who have agreed this tool represents the range, variation and complexity of nursing workload in Paediatric inpatient wards.                                                      |
|     | Seven Patient Dependency Levels are built into the calculator each of which recognises a different measure of complexity of the workload. See <u>Appendix C</u>                                                                                         |
| Q6  | How do I record care that requires more than one staff member?                                                                                                    |
|     | This was recognised in the Observation Studies and workload for each nurse included in the development of the staffing level calculator.                                                                                                    |
| Q7  | How do I record 1:1 care?                                                                                                    |
|     | Current ongoing developments to this tool recognise the need for 1:1 care. It is anticipated that in future developments this workload would be an integral part of the tool.                                                                           |
|     | At this time you are asked to gather this information locally, including start and finish time of 1:1 care provided and number of staff (including Band) required. This information can be recorded as comments on the Professional Judgement Template. |
|     | This workload will be classed as additional workload and will be added to the SCAMPS WTE outcome required for the rest of the ward patients.                                                                                                    |
| Q8  | What if the patients Level of Care changes during the shift/ cycle?                                                                                                    |
|     | The user should record the patients highest level of care for the shift/cycle                                                                                                    |
| Q12 | Who do I contact if I require help and support with this tool?                                                                                                    |
|     | Please contact your local workforce lead in the first instance should you require support with any aspect of the SCAMPS tool or PJ tool run                                                                                                    |

## Appendix E

### Trouble shooting

### SCAMPS Staffing Level Tool

#### Troubleshooting guide

#### 1. SSTS

I am getting an error message when trying to login to SSTS. What should I do?

SSTS and the staffing level tools can only be accessed on a Board approved computer network or portable network.

If you are experiencing login problems when using a board approved network, contact your local SSTS team for advice.

#### What should I do if I lose my login details?

Contact your local SSTS Team.

#### The workload tool I need to access is greyed out. What do I do?

Double check that you are trying to access the correct tool Contact your local SSTS manager to change your permissions if you are unable to access the correct tool

#### The working location shown is incorrect – how do I change this?

See Section 2.0

#### My service area/ working location isn't shown on the list. What do I do?

Contact your local SSTS manager to ensure that you have the right permissions to access the tool for your specialty.

#### What happens if the internet goes down whilst during data entry to SSTS?

You will have to re-enter any unsaved data once you are able to access SSTS again

#### What happens if I enter the wrong information by mistake e.g. wrong dates or level of care?

You will be able to amend any data for that cycle before "complete cycle" has been activated

You can edit data using the edit function on both the Patient List screen and the Additional Activity screen

If you have Editor permissions, you may be able to amend data even after the cycle has been completed using the edit function

Why won't SSTS let me "complete cycle"

Make sure you have added data into all of the data entry cells in the Data entry screen and the additional activity screen. This should then let you save your data, complete cycle and access the summary screen

#### 2. The Staffing Level Tool

#### I can't download the paper data capture template. What do I do?

- 1. You can try using a different web browser to download the template.
- 2. You can print Appendix B from this document.
- 3. You can speak to the local IT team as permissions may be needed for accessing and downloading documents.
- 4. Speak to your workforce lead and they should be able to assist in providing paper copies of the template

#### The SCN is off sick. Who takes responsibility for the Data Entry now?

The Nurse in charge of the shift should make sure that the data entry is complete.

This includes data capture for the PJ tool, if it is being run.

The local workforce lead can provide support with any questions relating to the SCAMPS and PJ tools

Published March 2024

You can read and download this document from our website. We are happy to consider requests for other languages or formats. Please contact our Equality and Diversity Advisor on 0141 225 6999 or email contactpublicinvolvement.his@nhs.net

Healthcare Improvement Scotland

| Edinburgh Office      | Glasgow Office      |
|-----------------------|---------------------|
| Gyle Square           | Delta House         |
| 1 South Gyle Crescent | 50 West Nile Street |
| Edinburgh             | Glasgow             |
| EH12 9EB              | G1 2NP              |

0131 623 4300 0141 225 6999 www.healthcareimprovementscotland.org